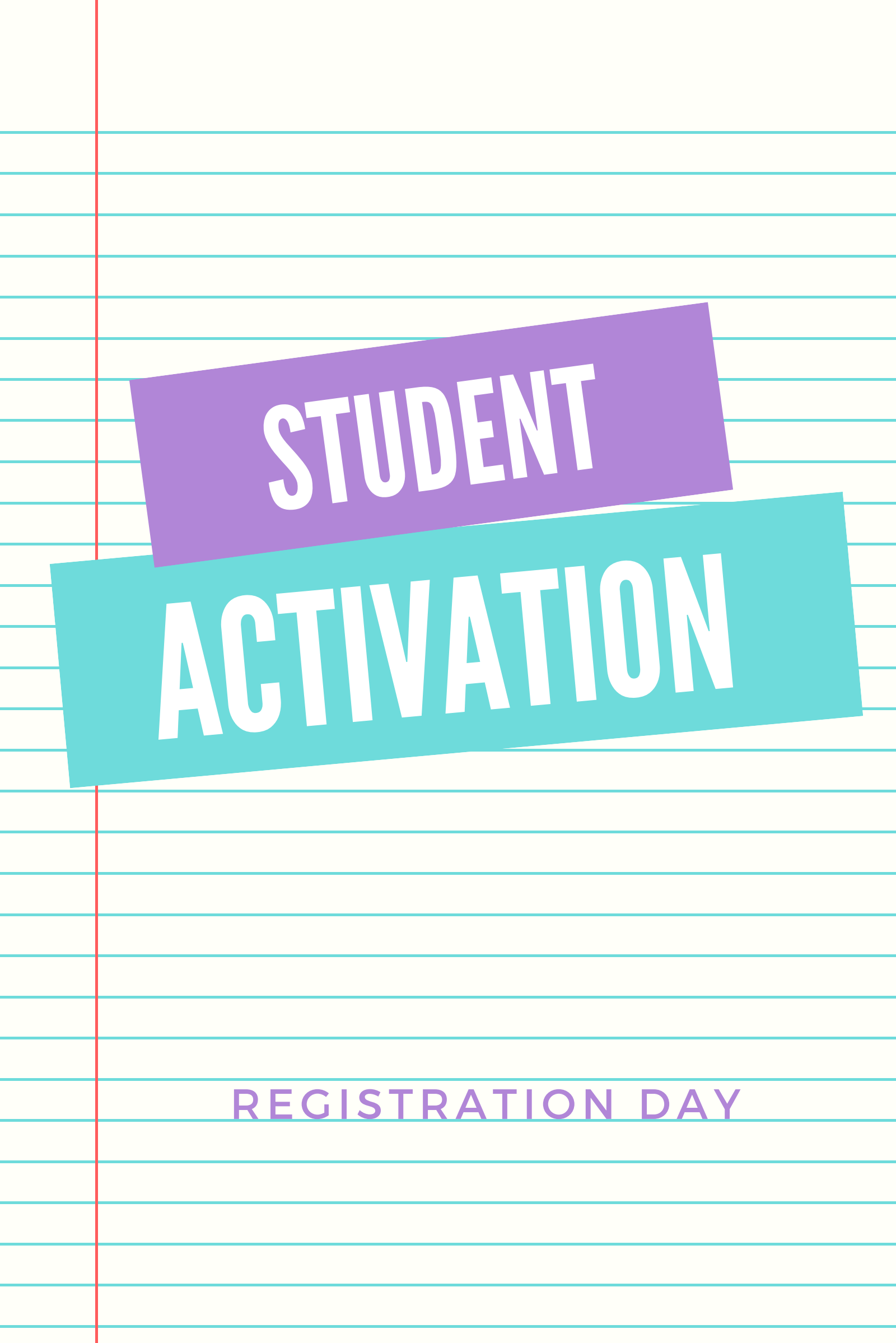

| Step /: Click on Student Searc | Step | 1: Click | on Stud | ent Search |
|--------------------------------|------|----------|---------|------------|
|--------------------------------|------|----------|---------|------------|

| Click on Student                                                                                                    | Conrob link                                                                                                    | Admis                                 | sion and     | Rece       |
|----------------------------------------------------------------------------------------------------|----------------------------------------------------------------------------------------------------|---------------------------------------|--------------|------------|
| Click on Student                                                                                                    | search link                                                                                                    | <ul> <li>Str</li> </ul>               | udent Seard  | h          |
|                                                                                                    |                                                                                                    | 🕞 Sti                                 | udent Regist | tratio     |
|                                                                                                    |                                                                                                    | 🖂 Ma                                  | inage Intak  | e          |
|                                                                                                    |                                                                                                    | 🖂 Ma                                  | inage Reg D  | )ay        |
|                                                                                                    |                                                                                                    | 🕞 Ne                                  | w Applicatio | n          |
|                                                                                                    |                                                                                                    | Re                                    | ports        |            |
| ep 2: Sec                                                                                                    | ach Stud<br>IC/ Pass                                                                                                    | ent by<br>sport                       | Nan          | <u>1</u> e |
| ep 2: Sec                                                                                                    | ach Stud<br>IC/ Pass<br>t List                                                                                                    | ent by<br>sport                       | <u>Nan</u>   | <u>1</u> e |
| Student<br>Search:                                                                                                    | ach Stud<br>JC/Pass<br>t List<br>881111025109                                                                                                    | ent by<br>sport                       | Van          | 1e         |
| search:                                                                                                    | Advanced search                                                                                                    | ent by<br>port<br>sport or Student II | Nan          | <u>ne</u>  |
| Student<br>Search:                                                                                                    | Advanced search                                                                                                    | ent by<br>port<br>sport or Student II | Nan          | <u>ne</u>  |
| Student<br>Search:<br>Campus<br>Faculty:                                                                               | Advanced Select                                                                                                    | ssport or Student II                  | Nan          | <i>ne</i>  |
| tep 2: Sec<br>Student<br>Search:<br>Campus<br>Faculty:<br>Course:                                                      | Advanced Select<br>Please Select<br>Please Select                                                                                                    | ssport or Student II                  | Nan          | <i>ne</i>  |
| tep 2: Sec<br>Student<br>Search:<br>Campus<br>Faculty:<br>Course:<br>Intake                                            | Ach Stud<br>JC/Pass<br>I List<br>881111025109<br>[Search by name, IC/Pac<br>Advanced search<br>Please Select<br>Please Select<br>Please Select<br>Please Select                 | ssport or Student II                  | Nan          |            |
| Student         Student         Search:         Campus         Faculty:         Course:         Intake         Status: | Ach Stud<br>JC/Pass<br>I List<br>881111025109<br>[Search by name, IC/Pa<br>Advanced search<br>Please Select<br>Please Select<br>Please Select<br>Please Select<br>Please Select | ssport or Student II                  | Nan          |            |

| - | Student ID Name             | Course | Intake  | Status | Quick Link     | - |
|---|-----------------------------|--------|---------|--------|----------------|---|
|   | DMT08131012 RAYYAN BIN RAFI | DMT    | 2013/08 | Active | View Profile P |   |
| 1 | 950101145668                |        |         |        |                |   |

Note: After the name has been searched, click on View Profile

## Step 3: Click on Activate Student

#### Activate Student

| Registration Date | :         | Expected End Date                        | : Not Available      |
|-------------------|-----------|------------------------------------------|----------------------|
| Sponsor           | : PTPTN   | Recruited By                             | : Not available      |
| Document          | : Pending | Campus<br>Click on Activate Student link | : MAIN - Main Campus |

| Academic Session * | : Please Select               | •              |
|--------------------|-------------------------------|----------------|
| Campus *           | : Main Campus 🔹               | 2              |
| Intake *           | : 2016/04 •                   | 3              |
| Intake Reg Day *   | : 2016/04-FSKTM •             | 4              |
| Program *          | BACHELOR OF INFORMATION SECUR | ITY HONS • - 5 |
| Payment Type *     | : Lumpsum •                   | 6              |
| Fee Group *        | : Please Select •             | 7              |
| Semester           | : 1 • 🚽 🛶 🛶                   | 8              |

### Document Checklist 🚽 9

| Submitted | Item                                                    |
|-----------|---------------------------------------------------------|
|           | IC/Passport                                             |
|           | SPM Certificate                                         |
|           | Higher Educational Certificate (for Degree course only) |
| 8         | Birth Certificate                                       |
|           | Medical Checkup                                         |
|           | Offer Letter                                            |
|           | Photo (6 copies)                                        |
|           | Biodata Form                                            |
|           | Aku Janji Letter (for Diploma course only)              |

Activate Student

10 -

1. Choose academic session

2. Verify campus

3. Verify intake

4. Verify intake registration day

5. Verify program

6. Select payment type

7. Select fee group

8. Select semester

9. Previously saved document will be shown as checked in here. Choose

document of neccesary

10. Click Activate Student button

# <u>Step 4: Make sure that Student ID</u> and status has been changed

 $\mathbf{Pr}$ 

| IC/Passport : 960326106082 Student ID : DMT15087<br>Program/Course : Diploma In Multimedia Technology Faculty : IT<br>Intake : 2015/08 Status : Active | Name           | : AMBER NG                         |            | •            |
|----------------------------------------------------------------------------------------------------|----------------|------------------------------------|------------|--------------|
| Program/Course : Diploma in Multimedia Technology Faculty : IT<br>Intake : 2015/08 Status : Active -                                                   | IC/Passport    | : 960326106082                     | Student ID | : DMT1508M01 |
| Intake : 2015/08 Status : Active 👄                                                                                                    | Program/Course | : Diploma in Multimedia Technology | Faculty    | : IT         |
|                                                                                                    | Intake         | : 2015/08                          | Status     | : Active 📥   |
| Academic : Aug 2015 - Dec 2015 (2015/08) Semester : 1                                                                                                  | Academic       | : Aug 2015 - Dec 2015 (2015/08)    | Semester   | : 1          |

After student has been activated, verify below changes are done (as per shown in figure above) : 1. Student id will be generated based on intake pre-fix

2. Student status will be changed to active

## **Student Activation Done**

Click this link for more information

https://techsense.freshdesk.com/support/ solutions/articles/5000648495admission-record#1.6.Actvate%20Student